# Erklärungen zu den Extensionen

### Kolontafel erstellen

| _ |
|---|
|   |
|   |
|   |
|   |
|   |
|   |
|   |
|   |
|   |
|   |

Mit dem Makro "kolonisieren" zerlegst du den Text mechanisch in einzelne Kola. In der Regel musst du das Ergebnis noch per Hand nacharbeiten.

|    |   | _     |       |
|----|---|-------|-------|
|    |   |       |       |
|    |   |       |       |
|    |   |       |       |
|    |   |       |       |
|    |   |       |       |
|    |   |       |       |
|    |   |       |       |
| 10 | _ | <br>_ | <br>_ |

Mit dem Makro "MittleresKolonIstEingeschoben" bringst du Rahmenkolon und eingeschobenes Kolon in die richtige Reihenfolge

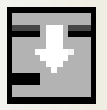

Mit dem Makro "eingeschobenes Kolon" ordnest du den markierten Text als eingeschobenes Kolon ordentlich mit Stern in die nächste Zeile.

Mit dem Makro "KolongrenzeAufheben" reparierst du eine versehentlich entstandene Kolongrenze.

## Übersetzung vorbereiten

| _ |  |
|---|--|
|   |  |
|   |  |
|   |  |
|   |  |
|   |  |

Mit dem Makro "Deutsch" weist du dem Absatz die Sprache Deutsch zu. Der Hintergrund wird weiß. – Tastenkürzel: Strg + 0 (null)

Mit dem Makro "Latein" weist du dem Absatz die Sprache Latein zu. Der Hintergrund wird farbig. – Tastenkürzel: **Strg + L** 

|  | _ |  |
|--|---|--|
|  |   |  |
|  |   |  |
|  | _ |  |
|  |   |  |
|  |   |  |
|  |   |  |
|  |   |  |
|  | _ |  |

Mit dem Makro "ZwischenzeileEinfügen" schaffst du dir Platz für deine Übersetzung. (Dauerklicken ist möglich.)

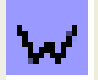

Mit diesem Makro kannst du an der angeklickten Stelle einen w-Kommentar einfügen. – Tastenkürzel: Strg + w<sup>1</sup>

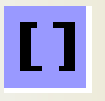

Mit diesem Makro fügst du eckige Klammern um das angeklickte Wort.

<sup>1</sup> Wenn danach die Schrift an einer ungewünschten Stelle grau bleibt, kannst du das mit der Tastenkombination <mark>STRG + m</mark> korrigieren.

#### Vokabelblatt erstellen

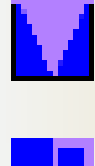

Mit diesem Makro kopierst du die angeklickten Vokabeln in eine Vokabeltabelle. Dieses Makro sollte man sich auf eine Funktionstaste legen (z.B. F2).

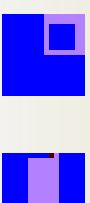

Mit dem zweiten Makro schaffst du eine (weitere) Vokabeltabelle, die zunächst einmal rechts neben der Textstelle sitzt, die sich aber beliebig verschieben lässt.

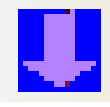

Das dritte Makro sortiert auf Wunsch die Vokabeln alphabetisch. Beim Einsatz des Internetwörterbuchs ist diese Sortierung nicht immer wünschenswert, man kann also auch auf sie verzichten.

#### Mit der Syntaxtafel arbeiten

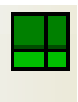

Mit dem Makro "ZeileInSyntaxtafel" packst du den Absatz ,den du angeklickt hast, auf eine Syntaxtafel.

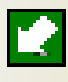

Mit dem Makro "KNGlinks" setzt du das angeklickte Wort links vor das nächste Wort.

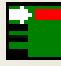

Mit dem Makro "VerbNachRechts" versetzt du das angeklickte Wort in die rechte Spalte.

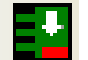

Mit dem Makro "VerbNachUnten" kannst du das Verb an die richtige Stelle rücken.

#### Signale markieren

Die folgenden Makros funktionieren nur mit der Dokumentvorlage "Latein".

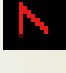

Mit dem Makro "Subjekt" wird das angeklickte Wort rot unterstrichen.

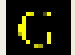

Mit dem Makro "Attribut" wird das angeklickte Wort gelb unterstrichen.

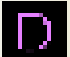

Mit dem Makro "Dativobjekt" wird das angeklickte Wort lila unterschlängelt.

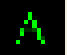

Mit dem Makro "Akkusativobjekt" wird das angeklickte Wort grün unterstrichen.

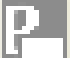

Mit dem Makro "Praeposition" wird das angeklickte Wort hellblau markiert.

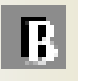

Mit dem Makro "Binnensignal" werden die markierten Buchstaben als Binnensignale markiert.

Matthias Nesemann • 07.07.10